# Введение

Данный документ содержит описание функциональных характеристик, информацию необходимую для установки и руководство пользователя программного решения Infiniprint.

# Функциональные характеристики

Infiniprint - это программное решение по управлению печатью для организации. Infiniprint позволяет печатать с авторизацией, благодаря которой задания печати не отправляются напрямую на принтер, а временно хранятся на сервере печати. Печать на принтере начинается после выбора пользователем принтера, на котором он хочет распечатать документ и авторизации на нём. Авторизация осуществляется с помощью сканирования QR-кода смартфоном с приложением «Infiniprint для пользователя», в которое предварительно был осуществлён вход сотрудника. Решение состоит из двух приложений «Infiniprint для пользователя» и «Infiniprint для администратора».

# Infiniprint для пользователя

Приложение «Infiniprint для пользователя» позволяет сотрудникам выбирать или удалять задания печати, а также читать QR-код, расположенный на принтере, после чего начинается печать выбранных заданий.

PWA (progressive web app) приложение Infiniprint для пользователя может быть использовано на любых платформах: Android, iOS а также в браузере.

# Infiniprint для администратора

Приложение «Infiniprint для администратора» позволяет получить полную картину по процессам печати и расходам на неё. Объём и уровень расходов печати можно посмотреть по конкретному пользователю, а так же по отдельным принтерам. Таким образом можно легко распределять расходы по различным отделам компании.

# Установка Infiniprint для пользователя

## Установка драйвера на ПК с ОС Windows

1. Перейдите по ссылке, предоставленной администратором и скачайте архив с драйвером, нажав на кнопку скачать.

| 1                                | Скачать infiniprint-wind | ows-driver.zip   |                    |
|----------------------------------|--------------------------|------------------|--------------------|
| У Сохранение                     |                          |                  |                    |
|                                  | компьютер > Загрузки     | ٽ ~              | Поиск в: Загрузн   |
| Упорядочить 👻 Новая в            | папка                    |                  |                    |
| templates<br>↓ Загрузки          | ^ Имя<br>∨ Сегодня (1)   | Дата изменения   | Тип                |
| 🗸 💻 Этот компьютер               | Telegram Desktop         | 04.04.2024 15:54 | Папка с файлами    |
| > 🗄 Documents                    | На прошлой неделе (1)    |                  |                    |
| Загрузки                         | Ubuntu                   | 27.03.2024 15:48 | Папка с файлами    |
| > 🔚 Изображения                  |                          |                  |                    |
| > 🁌 Музыка                       | ×                        |                  |                    |
| <u>И</u> мя файла: infinipri     | nt-windows-driver.zip    |                  |                    |
| <u>Т</u> ип файла: ZIP-фай       | ν (*.zip)                |                  |                    |
| <ul> <li>Скрыть папки</li> </ul> |                          | 2>               | Со <u>х</u> ранить |

#### download driver

1. Распакуйте архив в папку. Например, «С:»

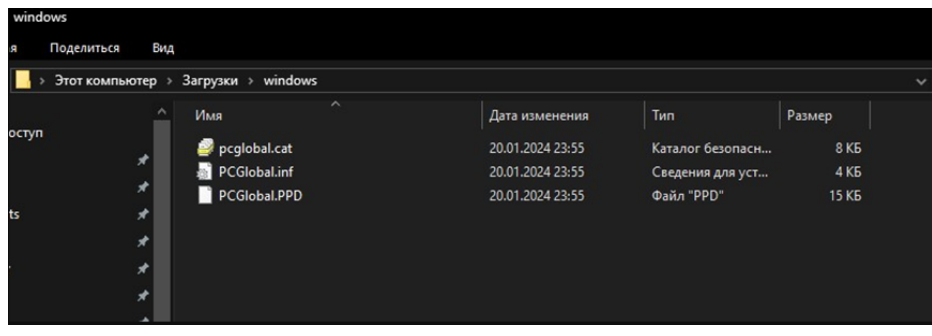

unpacked-archive

 Добавьте новый принтер. Для этого перейдите в меню добавления принтера «Пуск -> Параметры -> Устройства -> Принтеры и сканеры». Нажмите кнопку «Добавить принтер или сканер».

| — Параметры                     |                               |
|---------------------------------|-------------------------------|
| 🏠 Главная                       | Принтеры и сканеры            |
| Найти параметр 🖉                | Добавить принтеры и сканеры   |
| Устройства                      | + Добавить принтер или сканер |
| 🗃 Bluetooth и другие устройства |                               |
| 🖧 Принтеры и сканеры            | Принтеры и сканеры            |
| () Мышь                         | HP Color Laser 150            |
| 🗔 Сенсорная панель              | Microsoft Print to PDF        |
|                                 |                               |

#### add-printer

1. Нажмите на ссылку «Необходимый принтер отсутствует в списке».

| 🔶 Параметры                     |                             |
|---------------------------------|-----------------------------|
| 🏠 Главная                       | Принтеры и сканеры          |
| Найти параметр $ ho$            | Добавить принтеры и сканеры |
| Устройства                      | Обновить                    |
| 🖀 Bluetooth и другие устройства | Поиск принтеров и сканеров  |
| 🗄 Принтеры и сканеры            |                             |
| () Мышь                         | *                           |
| 🖽 Сенсорная панель              | Принтеры и сканеры          |
| 📼 Ввод                          |                             |
| 🥼 Перо и Windows Ink            | Microsoft Print to PDF      |
| not-in-list                     |                             |

1. В появившемся меню выберите пункт «Добавить локальный или сетевой принтер с параметрами, заданными вручную» и нажмите кнопку «Далее».

| о мой при <u>н</u> тер довольно старый. Мне нужна помощь, чтобы найти его.                  |               |
|---------------------------------------------------------------------------------------------|---------------|
| <u>Найти принтер в каталоге по его расположению или возможностям</u>                        |               |
| <u>Выбрать общий принтер по имени</u>                                                       |               |
|                                                                                             | <u>О</u> бзор |
| Пример: \\computername\printername или<br>http://computername/printers/printername/.printer |               |
| ○Добавьте принтер, используя <u>I</u> P-адрес или имя узла                                  |               |
| 🔿 Добавить пр <u>и</u> нтер Bluetooth, беспроводной принтер или сетевой принтер             |               |
| Добавить локальный или сетевой принтер с параметрами, заданными вручную                     |               |
|                                                                                             |               |

🔶 🖶 Установка принтера

1. Выберите пункт меню «Создать новый порт» с типом порта «Standard TCP/IP Port». Нажмите «Далее».

| ←  | 🚍 Установка принтера                                   |                                            |        |
|----|--------------------------------------------------------|--------------------------------------------|--------|
|    | Выберите порт принтера                                 |                                            |        |
|    | Порт принтера - это тип соединения, позе<br>принтером. | золяющий компьютеру обмениваться информаци | ей с   |
|    | О Использовать существующий порт:                      | LPT1: (Порт принтера)                      | $\sim$ |
|    | • Создать новый порт:                                  |                                            |        |
|    | Тип порта:                                             | Standard TCP/IP Port                       | ~      |
|    |                                                        |                                            |        |
|    |                                                        |                                            |        |
|    |                                                        |                                            |        |
|    |                                                        |                                            |        |
|    |                                                        |                                            |        |
|    |                                                        | Далее                                      | Отмена |
| cr | eate-new-port                                          |                                            |        |

 В поле «Имя или IP-адрес» укажите адрес admin.вашдомен.рф. В поле «Имя порта» укажите имя infiniprint. Нажмите «Далее».

#### 🔶 🖶 Установка принтера

| Введите | имя | или | <b>IP-адрес</b> | принтера |
|---------|-----|-----|-----------------|----------|
|---------|-----|-----|-----------------|----------|

| <u>Т</u> ип устройства:    | Устройство ТСР/ІР            | ~ |
|----------------------------|------------------------------|---|
| Имя или IP- <u>а</u> дрес: | infiniprint.ваш-домен.рф     |   |
| <u>И</u> мя порта:         | infiniprint                  |   |
| Опросить принтер и ви      | ыбрать драйвер автоматически |   |

| Функция автоматического определения обнаруживает принтеры W   | SD и |
|---------------------------------------------------------------|------|
| TCP/IP.                                                       |      |
| Чтобы найти принтеры IPP, выберите IPP из раскрывающегося спи | ска  |

| Далее | Отмена |
|-------|--------|
|-------|--------|

#### printer-address

1. После непродолжительного поиска откроется окно для уточнения дополнительных сведений о порте. Выберите пункт «Особое» и нажмите кнопку «Параметры». В открывшемся окне введите номер порта 9105. Нажмите «ОК» и «Далее».

| 🖶 Установка принтера                                                                    | параметры порта                    |                          |
|-----------------------------------------------------------------------------------------|------------------------------------|--------------------------|
|                                                                                         | <u>И</u> мя порта:                 | infiniprint              |
| Гребуются дополнительные сведения о порте                                               | Имя принтера или IP- <u>ад</u> рес | infiniprint.ваш-домен.рф |
| Это устройство в сети не найдено. Проверьте, что:                                       | Протокол                           | OLPR                     |
| 1. Устройство включено.                                                                 |                                    |                          |
| <ol> <li>Оно соединено с сетью.</li> <li>Устройство правильно настроено.</li> </ol>     | Параметры RAW                      |                          |
| 4. Адрес на предыдущей странице верен.                                                  | <u>Н</u> омер порта:               | ваш-порт                 |
| Если адрес неверен, нажмите "Назад" для возврата к прежней странице. И                  | равьте адрес и Параметры LPR       |                          |
| запустите поиск в сети заново. Если вы уверены в правильности адреса, то<br>устройства. | Имя очереди:                       |                          |
| Тип устройства                                                                          |                                    | TOS 8 LPR                |
| О Обычное Generic Network Card 2                                                        | Сос <u>т</u> ояние SNMP разр       | ешено                    |
| Особое Параметры                                                                        | Имя <u>с</u> ообщества:            | public                   |
|                                                                                         | Индекс устро <u>й</u> ства         | 1                        |
| 1                                                                                       | ee Отмена SNMP:                    |                          |
| ографитоусский энш                                                                      |                                    |                          |
|                                                                                         |                                    | OK Or                    |

1. В окне установке драйвера принтера нажмите кнопку «Установить с диска».

🔶 🖶 Установка принтера

| S BE      | оберите принтер в<br>полнительных мо | списке. Щелкните "Центр об<br>делей. | бновления Windows" для отображения |
|-----------|--------------------------------------|--------------------------------------|------------------------------------|
| Чт<br>Ди  | обы установить др<br>ска".           | райвер с установочного комг          | пакт-диска, щелкните "Установить с |
| Изготовит | ель                                  | Принтеры                             |                                    |
| Generic   |                                      | Generic / Text Only                  | y .                                |
| HP        |                                      | Generic IBM Graph                    | hics 9pin                          |
| Microsoft |                                      | Generic IBM Graph                    | hics 9pin wide                     |
| PaperCut  |                                      | MS Publisher Colo                    | or Printer                         |
| Лрайв     | ер имеет цифрову                     | о полпись.                           | Центр обновления Windows           |
| Сведен    | ия о подписывани                     | и драйверов                          | Установить с диска                 |

- install-from-disk
- 1. Нажмите кнопку «Обзор». В открывшемся окне поиска файлов перейдите в папку, в которую в п.1 распаковали архив с драйвером. В данном случае это папка «С:».

|              |                                                                                                    | Поиск файл  | a                              |                  |                | ×      |
|--------------|----------------------------------------------------------------------------------------------------|-------------|--------------------------------|------------------|----------------|--------|
| $\leftarrow$ | 🖶 Установка принтера                                                                                     | Папка:      | windows                        | 0 🗊 😕 🛄 -        |                |        |
|              |                                                                                                    | Имя         | ~                              | Дата изменения   | Тип            | Pash   |
|              | Установка драйвера принтера                                                                              | PCGlob      | al.inf                         | 20.01.2024 23:55 | Сведения для у | ст     |
|              | 📚 🛛 Установка с диска — — — — — — — — — — — — — — — — — — —                                              | œ 🖊         |                                |                  |                |        |
|              | Вставьте установочный диск изготовителя ОК овит<br>устройства и задайте соответствующий дисковод. Отмена | 2           |                                |                  |                |        |
|              | Usrotos<br>Generic<br>HP                                                                                 |             |                                |                  |                |        |
|              | Microsof Копировать Файлы с диска:<br>PaperCut А:\Odgop                                                  |             |                                |                  |                |        |
|              | Дрэйвер имеет цифровую подпись. <u>ма</u> лир чиновисий Wi <u>Сведения о подписывании драйверов</u>      | . <         |                                |                  |                | >      |
|              |                                                                                                    | Имя файла:  | PCGlobal inf                   |                  | ~ C            | ткрыть |
|              | Далее                                                                                                    | Тип файлов: | Сведения для установки (* inf) |                  | ~ (            | тмена  |

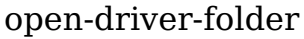

1. Выберите файл PCGlobal.inf и нажмите «Открыть», затем нажмите «ОК».

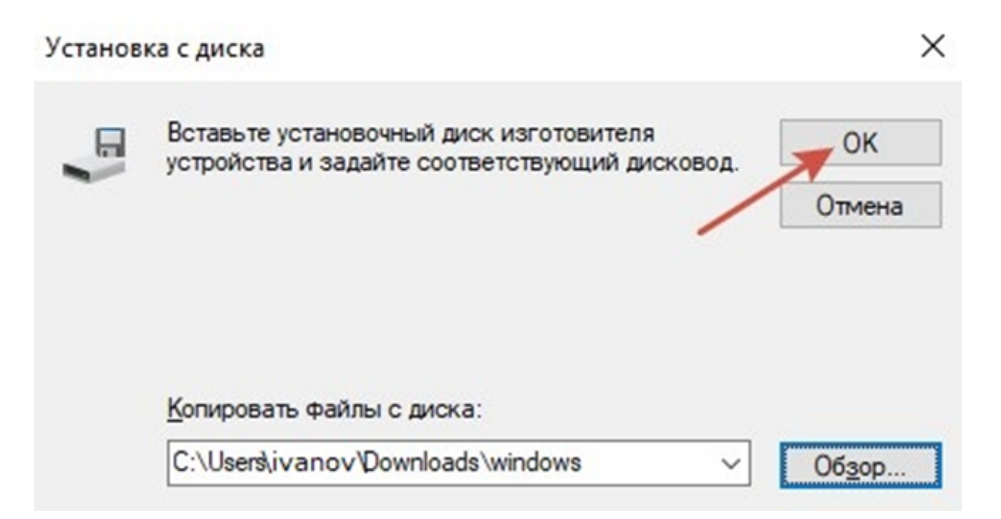

select-file

- 1. Нажмите «Далее».
  - 🗧 🖶 Установка принтера

Установка драйвера принтера

Выберите принтер в списке. Щелкните "Центр обновления Windows" для отображения дополнительных моделей.

Чтобы установить драйвер с установочного компакт-диска, щелкните "Установить с диска".

| Принтеры<br>PaperCut Global PostScript      |                         |
|---------------------------------------------|-------------------------|
|                                             |                         |
|                                             |                         |
|                                             | Центр обновления Window |
| HTOT ADAMBED MMEET DOADNCK Authenticode(tm) |                         |

#### install-printer-next

- 1. Задайте имя принтеру, например, infiniprint. Нажмите «Далее».
  - 🗧 🖶 Установка принтера

| Введите имя принтера  |             |  |
|-----------------------|-------------|--|
| <u>И</u> мя принтера: | Infiniprint |  |

Этот принтер будет установлен с драйвером PaperCut Global PostScript.

|     | <u>Да</u> лее Отмена |
|-----|----------------------|
| • . |                      |

printer-name

1. Выберите пункт «Нет общего доступа к этому принтеру». Нажмите «Далее» и «Готово».

## Установка Infiniprint на смартфон с iOS

- 1. Откройте приложение Safari, перейдите по ссылке переданной администратором.
- 2. На открывшейся веб-странице нажмите кнопку «Поделиться».

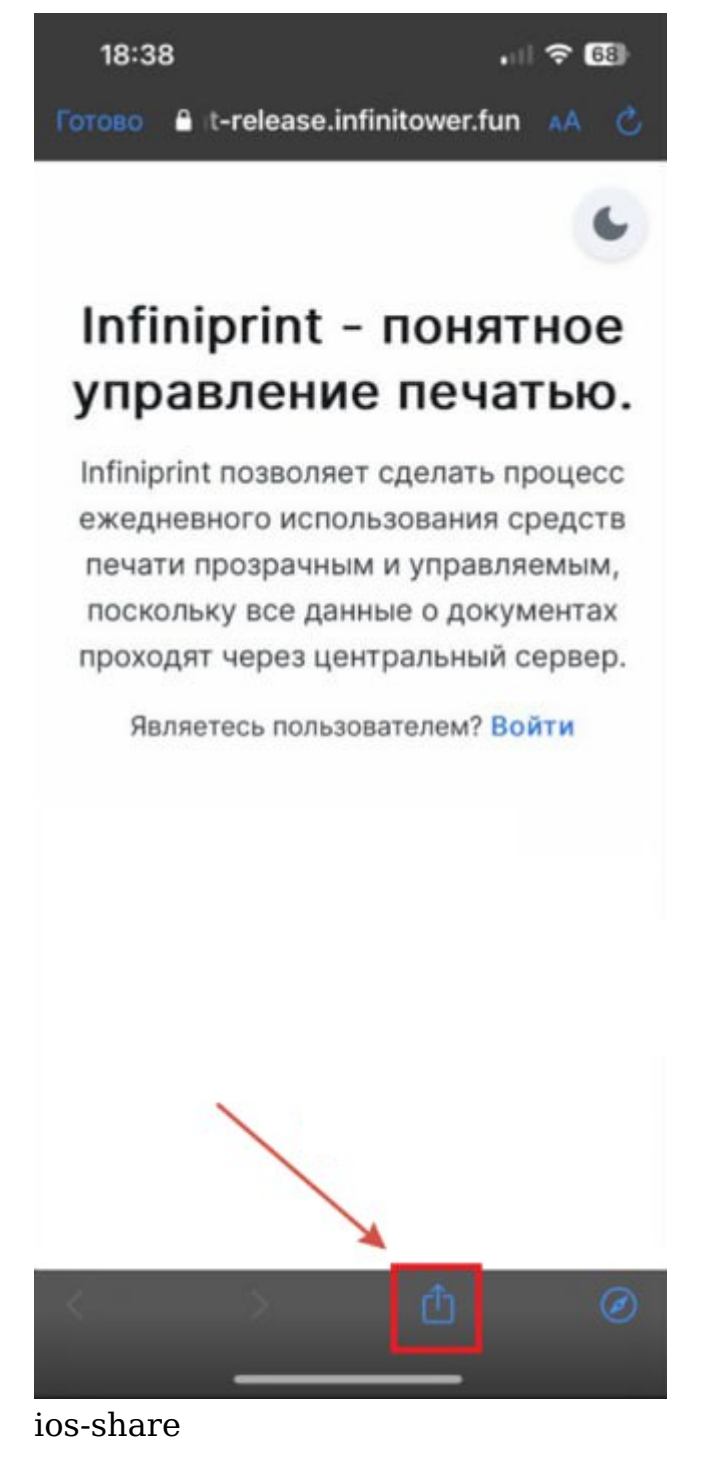

1. В открывшемся меню выберите пункт «На экран "Домой"».

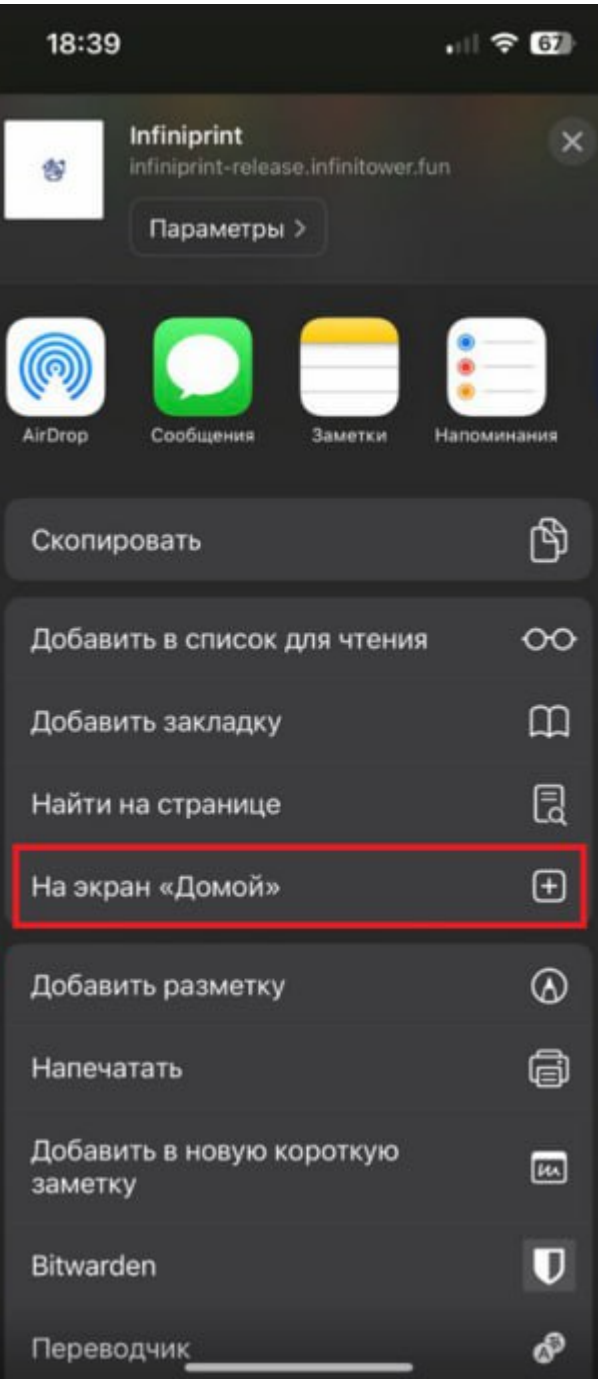

ios-home

1. Затем нажмите кнопку «Добавить»

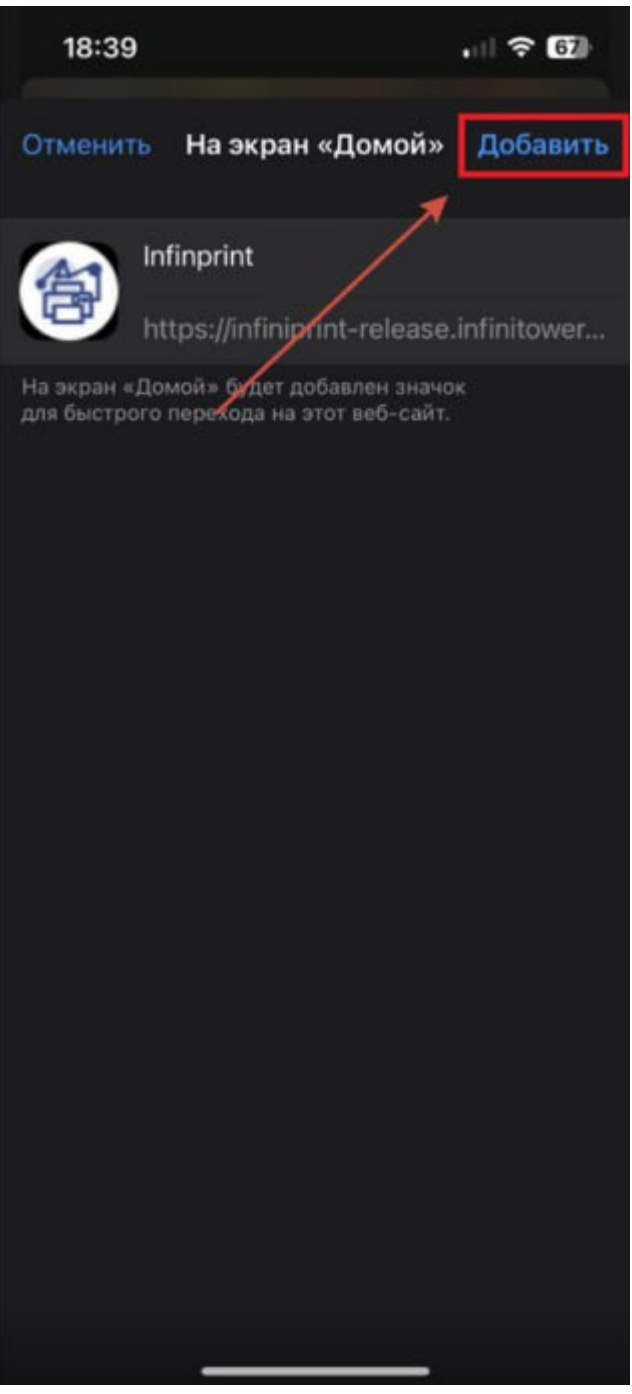

ios-add

1. Приложение появится на рабочем столе.

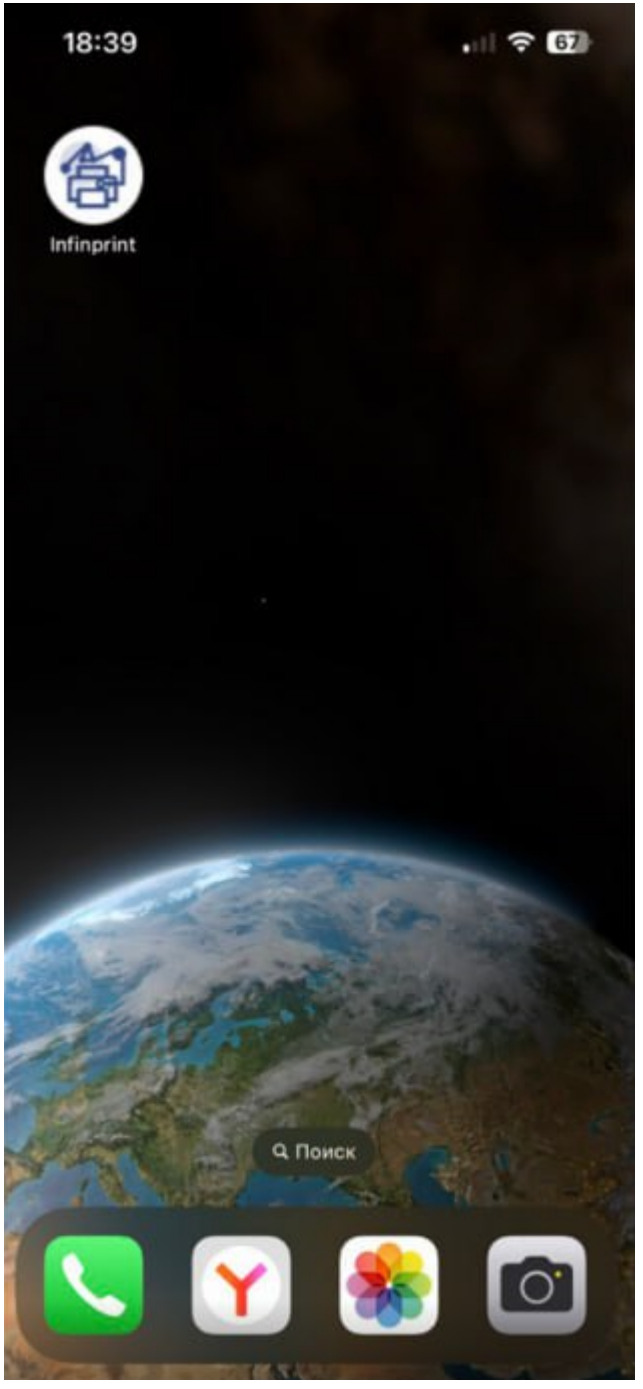

ios-app-icon

## Установка Infiniprint на смартфон с Android

- 1. Откройте приложение Chrome, перейдите по ссылке переданной администратором.
- 2. На открывшейся веб-странице нажмите кнопку «Установить приложение».

# Infiniprint - понятное управление печатью.

Infiniprint позволяет сделать процесс ежедневного использования средств печати прозрачным и управляемым, поскольку все данные о документах проходят через центральный сервер.

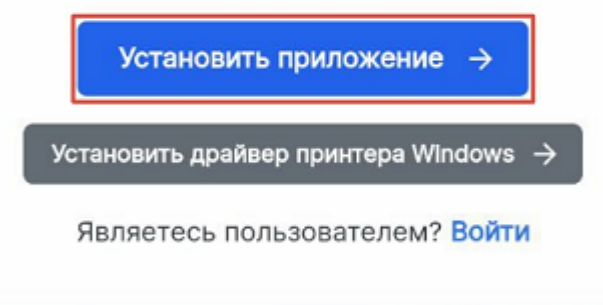

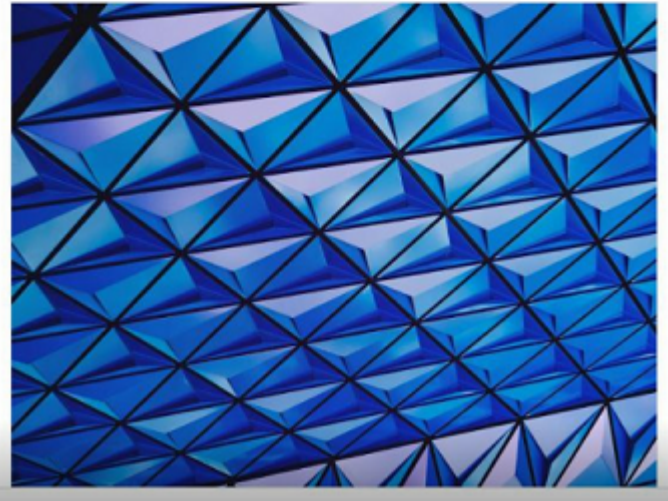

android-install-app

1. В открывшемся окне нажмите кнопку «Установить».

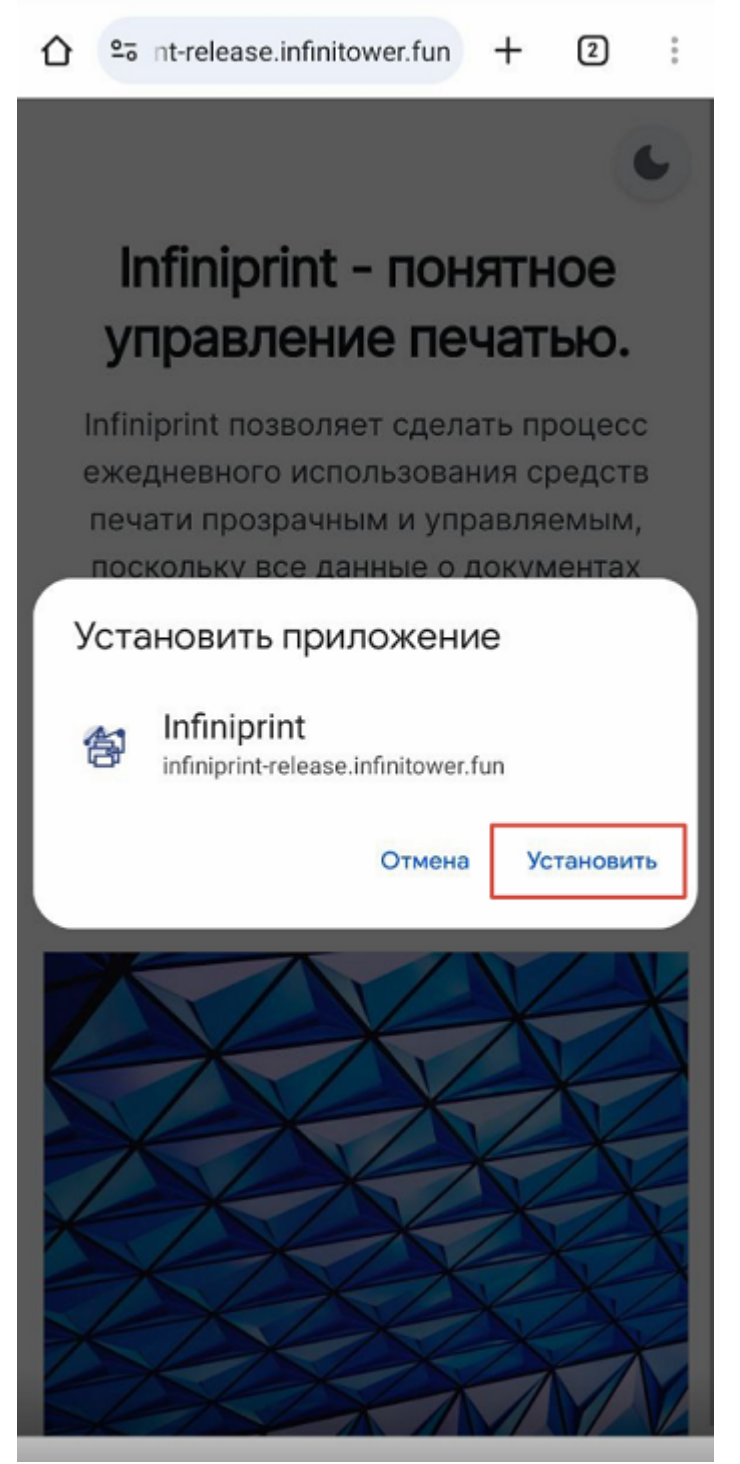

android-install

1. Иконка приложения появится на рабочем столе.

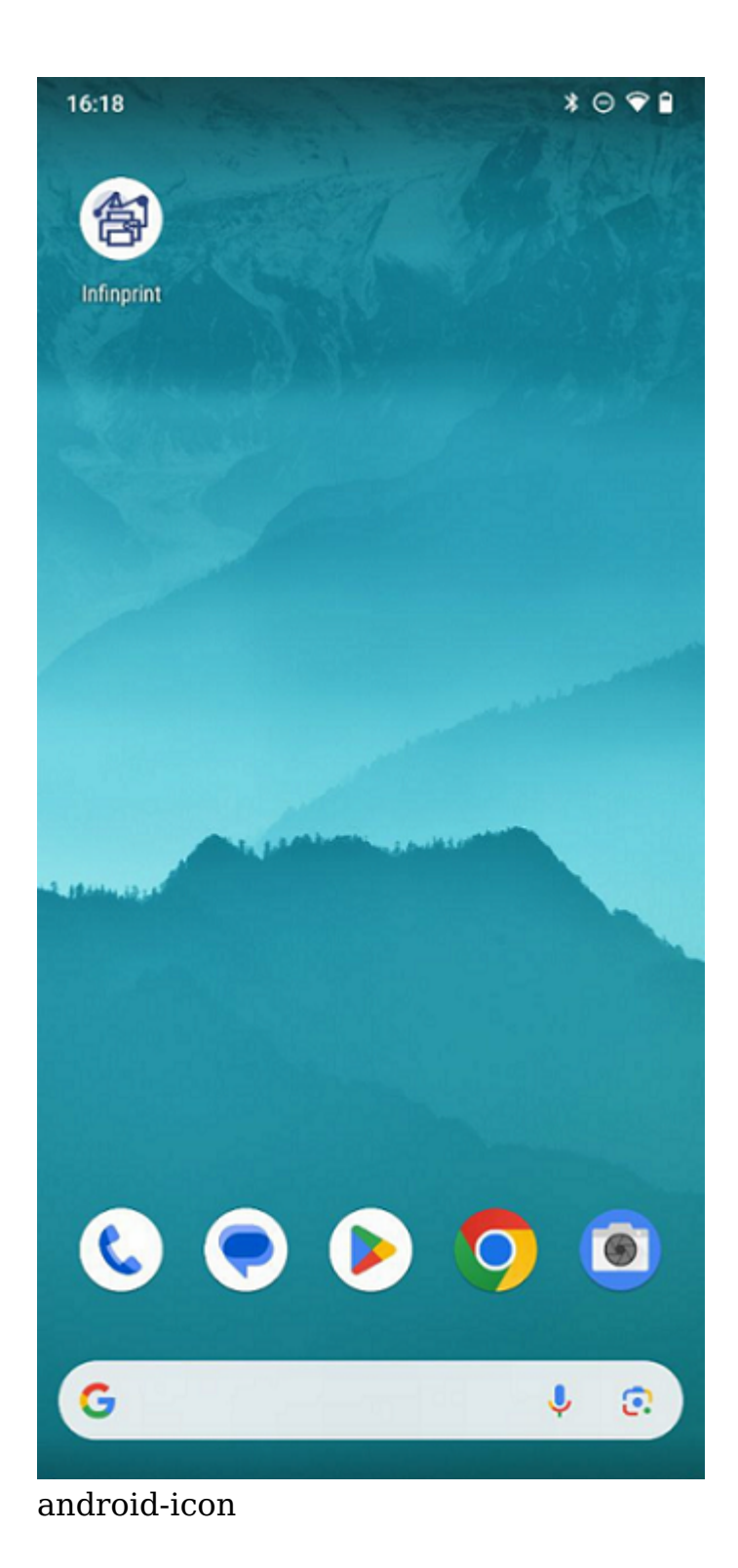

# Печать

## Отправка файла на печать в ОС Windows

1. Откройте файл, который вы ходите распечатать.

2. Используйте принтер, добавленный ранее. В данном примере infiniprint.

| Печат                   | Ъ                 |
|-------------------------|-------------------|
| <b>Ц</b><br>Печать      | Копии: 1          |
| Принтер                 | 0                 |
| So Infiniprin<br>Готово | t 🗸               |
|                         | Свойства принтера |
|                         |                   |

windows-print

# Infiniprint для пользователя

- 1. Откройте приложение Infiniprint для пользователя.
- Если вы зашли в приложение первый раз, то сначала откроется форма авторизации. В этой форме необходимо ввести логин и пароль от своей доменной учётной записи (учётная запись, которую вы используете для входа в ОС Windows).

|        |      |                                                | *⊙♥₽ |
|--------|------|------------------------------------------------|------|
| ×      | 0-0  | Sign in to infiniprint<br>auth.infinitower.fun | :    |
| INFIN  | IPR  | INT                                            |      |
|        |      | Sign in to your account                        |      |
| Userna | me o | r email                                        |      |
| Passwo | ord  |                                                |      |
| ****   | **   |                                                | ۲    |
|        |      | Sign In                                        |      |
|        |      |                                                |      |
|        |      |                                                |      |
|        |      |                                                |      |
|        |      |                                                |      |
|        |      |                                                |      |
|        |      |                                                |      |
|        |      |                                                |      |
|        |      |                                                |      |
|        |      |                                                |      |
|        |      |                                                |      |
|        |      |                                                |      |
|        |      |                                                |      |
|        |      |                                                |      |

pwa-auth

- 1. После успешной авторизации откроется страница со списком документов, которые были отправлены на печать.
- 2. Выберите документ который вы хотите распечатать (можно выбрать сразу несколько документов), отметив документ

галочкой. Нажмите кнопку 🕒 в правом нижнем углу.

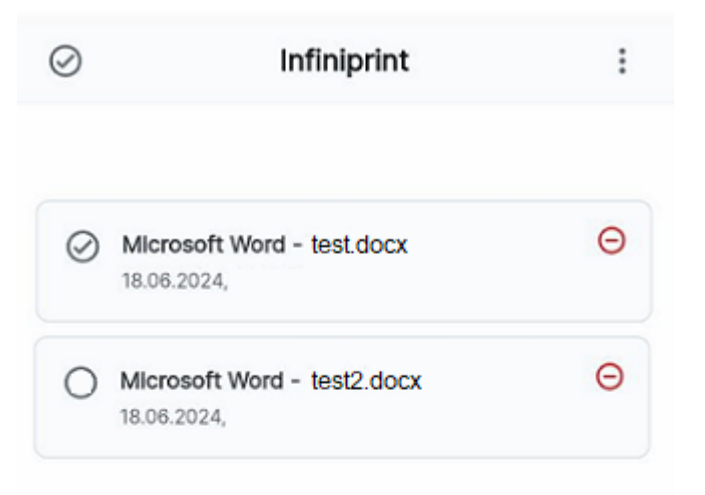

pwa-doc-list

1. Откроется сканер QR-кодов. Если вы впервые отправляете документы на печать, тогда приложение запросит разрешение на использование камеры. Необходимо разрешить использование камеры. После выдачи разрешения отсканируйте QR-код расположенный на принтере.

æ

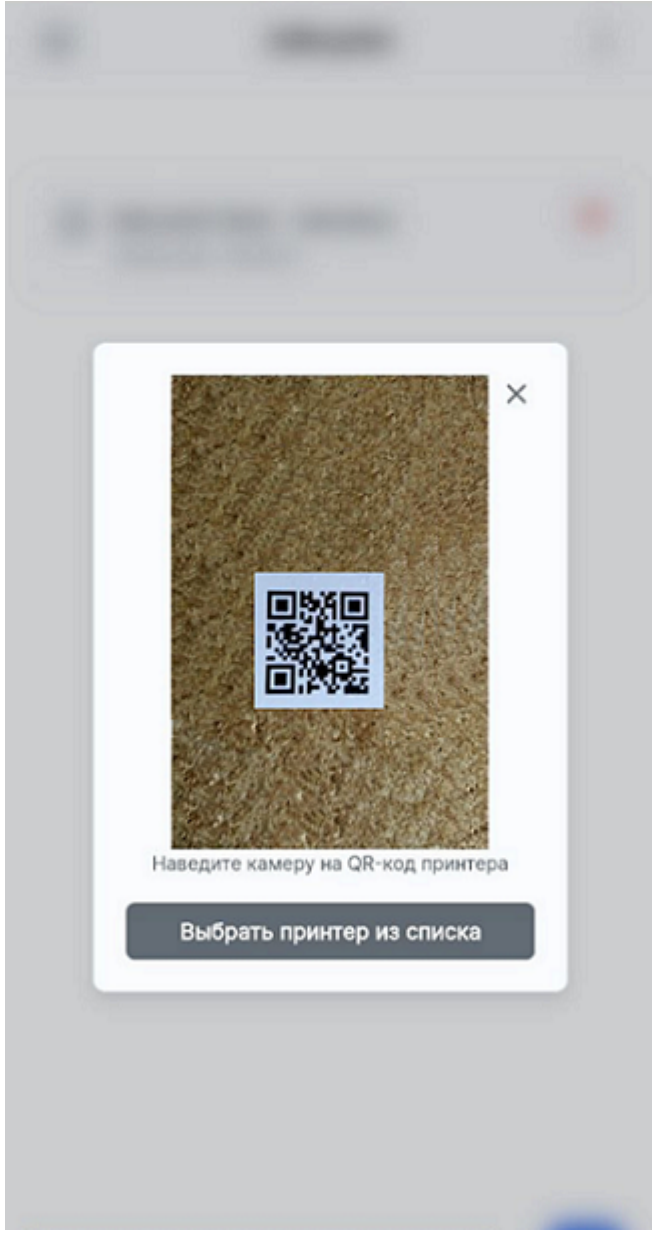

scanner

- 1. После сканирования QR-кода отобразится имя принтера. Выберите его, начнётся печать.
- 2. Если возникли какие-то проблемы во время сканирования QR-кода. Принтер можно выбрать из списка принтеров, нажав кнопку «Выбрать принтер из списка».

# Описание интерфейсов

## Infiniprint для пользователя

#### Окно со списком документов

При входе в Infiniprint для пользователя после авторизации открывается окно со списком документов.

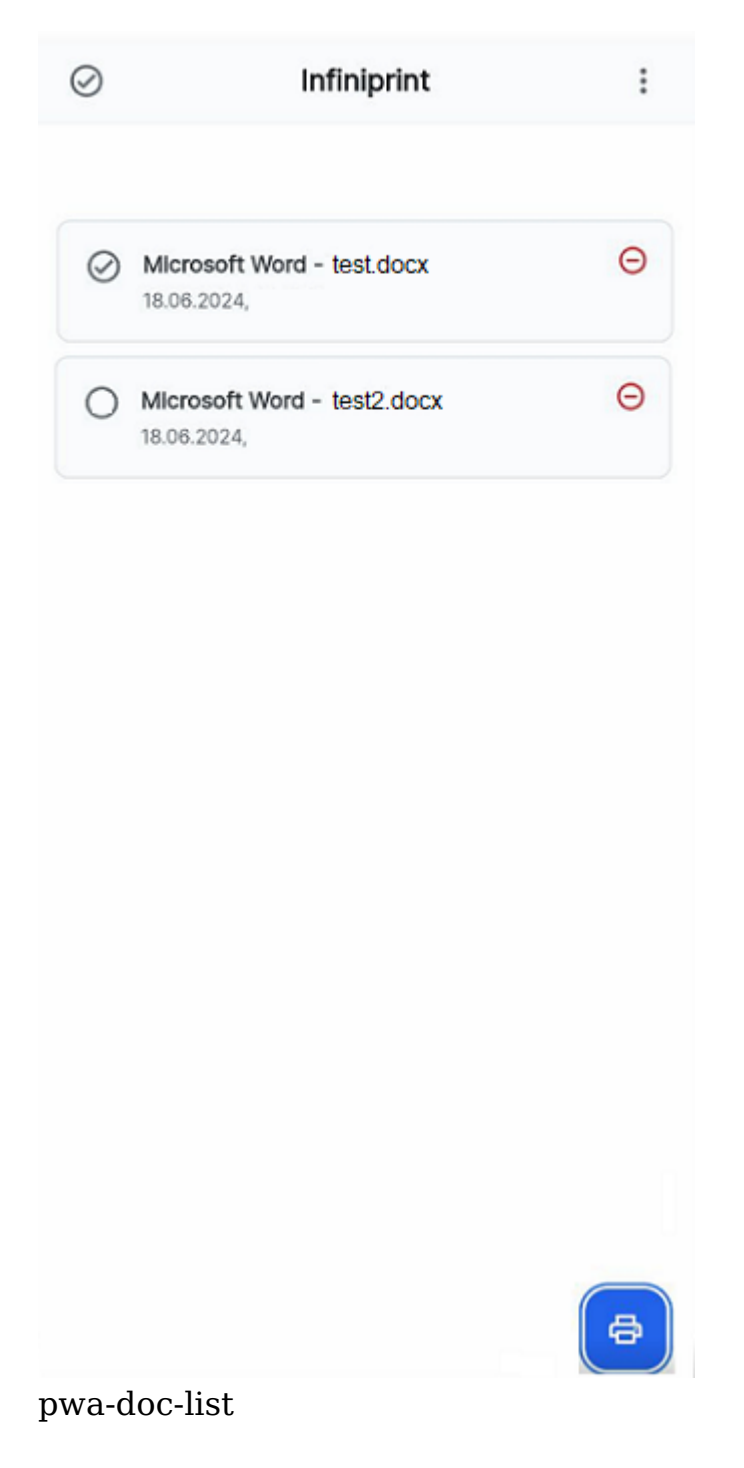

В этом окне вы можете: \* 🥝 - отметить все документы для

отправки на печать или отметить конкретный документ. \* - открыть меню с информацией о пользователе, выходе из

учётной записи и возможностью смены темы интерфейса. \* - удалить документ из списка документов. \*

| $\oslash$    | Microsoft Word - test.docx<br>18.06.2024, 19:55:57 | Θ                  |                |
|--------------|----------------------------------------------------|--------------------|----------------|
|              |                                                    | - посмотре         | ЭТЬ            |
| инфо         | ормацию о конкретном д                             | окументе из списка | . Тип          |
| доку<br>кодо | мента, название, дата, в<br>рв.                    | ремя. * 🕒 - открь  | іть сканер QR- |

#### Меню

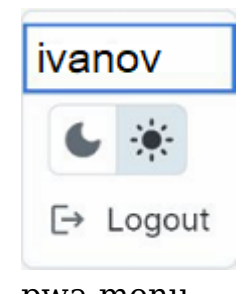

pwa-menu

| В меню вы можете: * <sup>ivar</sup> | о посмотреть информацию о том,         |
|-------------------------------------|----------------------------------------|
| кто авторизован в прилож            | кении. * 💽 🔅 - поменять тему на        |
| светлую или тёмную. *               | → Logout<br>- выйти из учётной записи. |

### Сканер QR-кодов

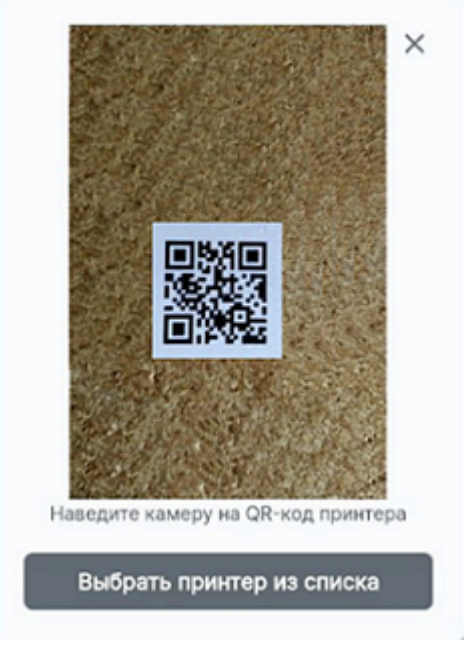

pwa-scanner

Сканер позволяет отсканировать QR-код, для быстрого выбора нужного принтера. Так же есть возможность вручную выбрать принтера из списка принтеров, нажав на кнопку

Выбрать принтер из списка

× - закрывает окно сканера.

## Infiniprint для администратора

#### Панель навигации

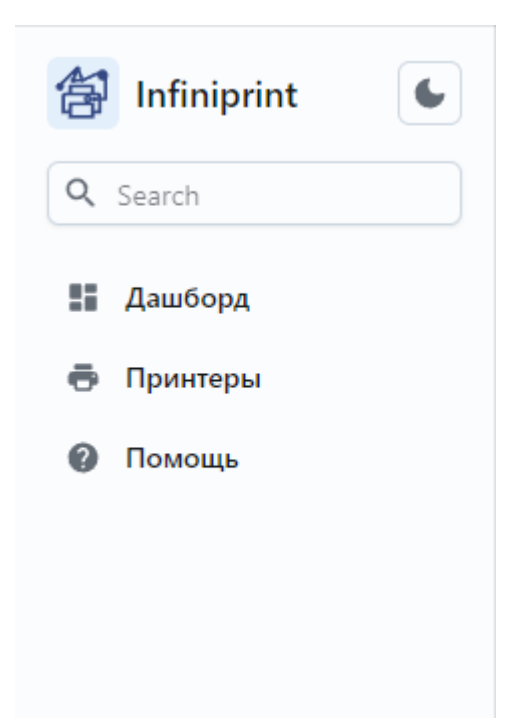

admin-navigation-panel

Предоставляет доступ к таким элементам приложения как: \*

- 🚦 Дашборд кнопка перехода к разделу с дашбордами. \*
- 🖶 Принтеры кнопка перехода к разделу с принтерами. \*

Помощь - кнопка перехода к разделу с полезной

информацией. \* 💌 - кнопка включения ночного режима. \*

**Q** Search

- строка поиска по приложению.

### Д<mark>ашбор</mark>д

Раздел с дашбордами. Позволяет получить полную картину по процессам печати и расходам на неё. Объём и уровень расходов печати можно посмотреть по конкретному пользователю, а так же по отдельным принтерам. Таким образом можно легко распределять расходы по различным отделам компании. \*

| 9 Принтеры |                                 |               |     | Количество страниц по пол | ьзователям за временной | і промежуток |       |       |   |
|------------|---------------------------------|---------------|-----|---------------------------|-------------------------|--------------|-------|-------|---|
| Помощь     | c 16.09.2023                    | no 23.09.2024 |     |                           |                         |              |       |       |   |
|            | kanda                           |               |     |                           |                         |              |       |       |   |
|            | deniczakharov                   |               |     |                           |                         |              |       |       |   |
|            | StaDY                           |               |     |                           |                         |              |       |       |   |
|            | stady                           |               |     |                           |                         |              |       |       |   |
|            | 0                               | 200           | 400 | 600                       | 800                     | 1 000        | 1 200 | 1 400 | 1 |
|            |                                 |               |     |                           |                         |              |       |       |   |
|            |                                 |               |     | Количест                  | ю заданий в очереди     |              |       |       |   |
|            |                                 |               |     |                           |                         |              |       |       |   |
|            | default                         |               |     |                           |                         |              |       |       |   |
|            | dəfault<br>stady                |               |     |                           |                         |              |       |       |   |
|            | dofault<br>stady<br>kasda       |               |     |                           |                         |              |       |       |   |
|            | default<br>stady<br>kasida<br>0 | 50            | 100 | 150                       | 200                     | 250          | 300   | 350   |   |
|            | defast<br>staty<br>kasda<br>0   | 50            | 100 | 150                       | 200                     | 250          | 300   | 350   |   |

admin-dashboard

### Принтеры

Раздел с принтерами.

| 🞒 Infiniprint |                    |
|---------------|--------------------|
| Q Search      | Принтеры           |
| Дашборд       |                    |
| 🖶 Принтеры    | Загружаем принтеры |
| 🕜 Помощь      |                    |
|               |                    |
|               |                    |
|               |                    |

admin-printers

### Помощь

Раздел с полезной информацией - описание системы, инструкция по установке Infiniprint для пользователя, ссылка и инструкция на драйвер для ОС Windows.

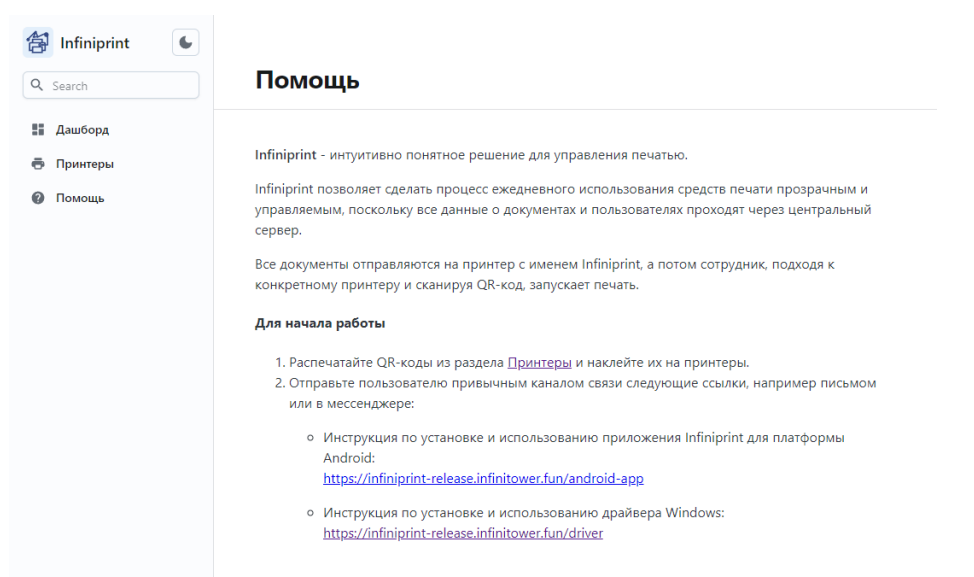

#### admin-help